## 2.2 Installation of This Software

Method of DC-7204v2 installation is described in this section.

### Installation procedures

- ① Insert the CD-ROM containing the DC-7204v2 in the disc drive of the personal computer. Make sure that the DC-204R/204Ra is not connected to the personal computer.
- ② Execute [English] [Setup.exe] on the CD-ROM.

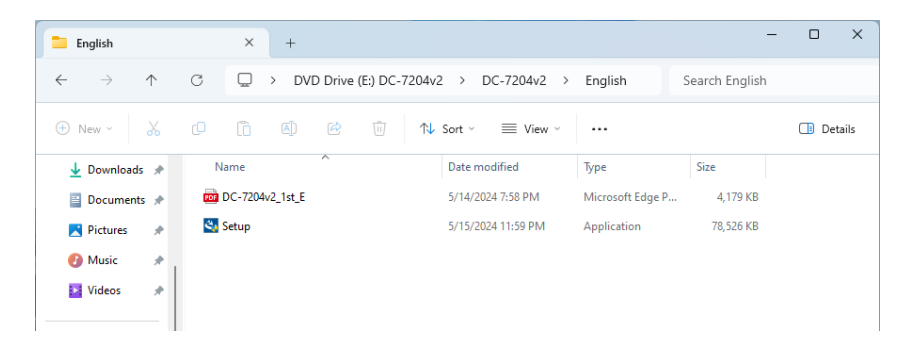

③ The User Account Control window may be displayed depending on the setting of OS. When it is displayed, click the [Yes] button.

| User Account Control                                                                                 | × |
|----------------------------------------------------------------------------------------------------|---|
| Do you want to allow this app to make changes to your device?                                        |   |
| <b>Č</b> DC-7204v2                                                                                   |   |
| Verified publisher: Tokyo Measuring Instruments Laboratory Co.,<br>Ltd.<br>File origin: CD/DVD drive |   |
| Show more details                                                                                    |   |
|                                                                                                    |   |
| Yes No                                                                                               |   |

(4) If Microsoft .NET Framework 4.8, which is necessary for this software, is not installed on your personal computer, the installation screen for the Framework is displayed. Click the [Install] button. If Microsoft .NET Framework 4.8 is already installed, proceed to Step (6).

| )C-7204√2 | - InstallShield Wizard                                                                                                    |
|-----------|----------------------------------------------------------------------------------------------------|
| 3         | C-7204v2 requires the following items to be installed on your computer. Click Install to<br>egin installing these requirements. |
| Status    | Requirement                                                                                                    |
| Pending   | Microsoft .NET Framework 4.8 Full                                                                                               |
|           |                                                                                                    |
|           |                                                                                                    |
|           |                                                                                                    |
|           |                                                                                                    |
|           |                                                                                                    |
|           |                                                                                                    |
|           |                                                                                                    |
|           |                                                                                                    |
|           | Instal Cancel                                                                                                    |

(5) Installation of When Microsoft .NET Framework 4.8 is performed.

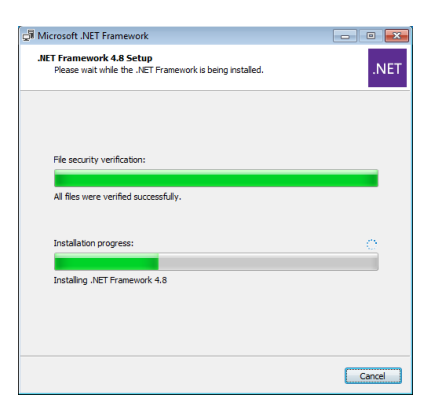

⑥ Start the installation of this software. Click the [Next >] button.

| DC-7204v2 - InstallShield Wizard |                                                                                              | × |
|----------------------------------|----------------------------------------------------------------------------------------------|---|
| ع<br>ا                           | Welcome to the InstallShield Wizard for<br>DC-7204v2                                         |   |
|                                  | The InstallShield Wizard will install DC-7204v2 on your<br>computer. To continue, dick Next. |   |
|                                  |                                                                                              |   |
|                                  | < Back Next > Cancel                                                                         |   |

⑦ [Choose Destination Location] is displayed.

If you want to change the destination, click the [Change...] button and choose the destination. If you do not change the destination, click the [Next >] button.

| DC-7204v2             | - InstallShield Wizard                                      |        |        | ×      |
|-----------------------|-------------------------------------------------------------|--------|--------|--------|
| Choose D<br>Select fo | estination Location<br>Ider where setup will install files. |        |        | X      |
|                       | Install DC-7204v2 to:<br>C:\Program Files (x86)\DC-7204v2   |        |        | Change |
| InstallShield -       |                                                             | < Back | Next > | Cancel |

(8) [Ready to Install the Program] is displayed. Click the [Install] button.

| DC-7204v2 - InstallShield Wizard                                           |                              | ×                     |
|----------------------------------------------------------------------------|------------------------------|-----------------------|
| Ready to Install the Program<br>The wizard is ready to begin installation. |                              | Z                     |
| Click Install to begin the installation.                                   |                              |                       |
| If you want to review or change any of your<br>exit the wizard             | installation settings, click | Back. Click Cancel to |
| Exit the wizh d.                                                           |                              |                       |
|                                                                            |                              |                       |
|                                                                            |                              |                       |
|                                                                            |                              |                       |
|                                                                            |                              |                       |
| patallChiold                                                               |                              |                       |
| 15101131 11214                                                             |                              |                       |

(9) New window is opened, and [Start of the installation Wizard of the USB driver] is displayed. Click the [Next >] button to start the installation of the USB driver.

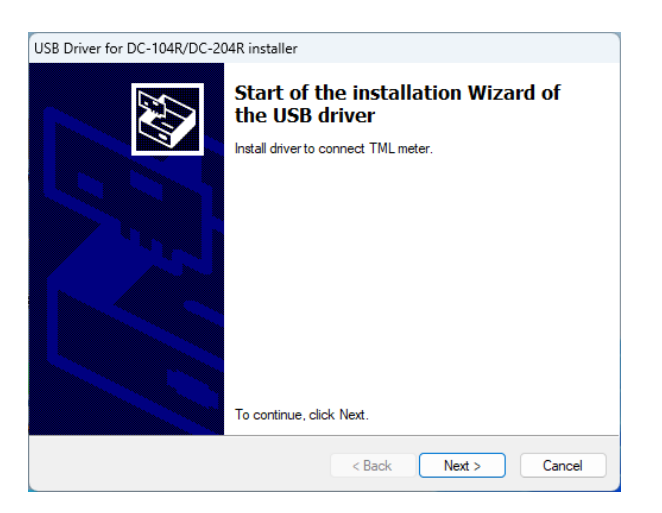

① The [Windows Security] dialog box may be displayed depending on the setting of OS. Click the [Install] button.

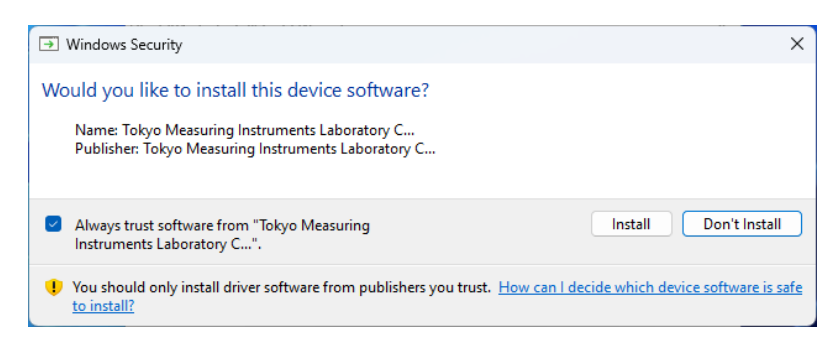

 [Completing the Device Driver Installation Wizard] is displayed. Click the [Finish] button to return to the installation of this software.

| USB Driver for DC-104R/DC-204 | 4R installer                                                                                                    |                           |  |  |
|-------------------------------|----------------------------------------------------------------------------------------------------|---------------------------|--|--|
|                               | Completing the Device Driver<br>Installation Wizard                                                              |                           |  |  |
|                               | The drivers were successfully in                                                                                 | stalled on this computer. |  |  |
|                               | You can now connect your device to this computer. If your device came with instructions, please read them first. |                           |  |  |
|                               |                                                                                                    |                           |  |  |
|                               | Driver Name                                                                                                    | Status                    |  |  |
|                               | ✓ Tokyo Measuring Instru                                                                                         | Ready to use              |  |  |
|                               | < Back                                                                                                    | Finish Cancel             |  |  |

InstallShield Wizard Complete] is displayed.Click the [Finish] button to complete the installation.

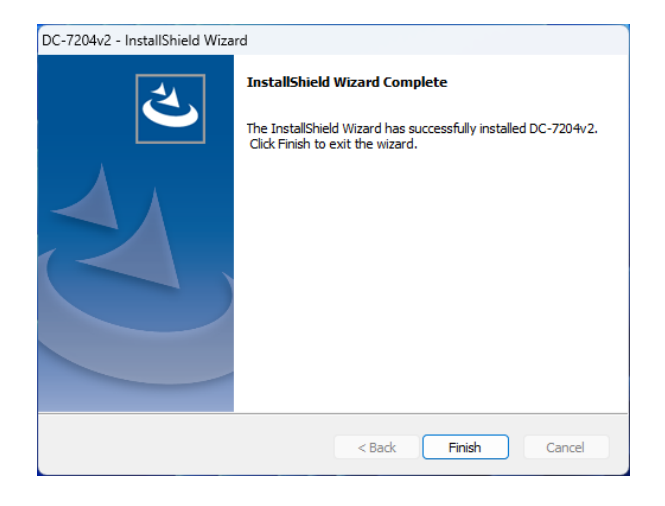

## 2.3 How to Connect to DC-204R/204Ra

Method of connecting the DC-204R/204Ra and the computer and method of confirming the connection are described in this section.

#### Connection procedures

#### Connecting to a computer

- ① Connect the DC-204R/204Ra to the computer by using a USB cable.
- ② When the DC-204R/204Ra is connected for the first time, the applicable device driver for the DC-204R/204Ra is automatically set.

| X<br>Device Setup                                                                                                 |           | X<br>Device Setup                                                                                                    |
|----------------------------------------------------------------------------------------------------|-----------|----------------------------------------------------------------------------------------------------|
| Installing device Please wait while Setup installs necessary files on your system. This may take several minutes. | ightarrow | Installing DC-204R<br>Please weit while Setup installs necessary files on your system. This may take several minutes. |
| Close                                                                                                    |           | Close                                                                                                    |

#### Confirming of connection

- ① Open [Control Panel]-[Hardware and Sound]-[Device Manager].
- ② If you find [TML DC-104R/DC-204R] in the [TML\_Meters], installation has been normally finished.

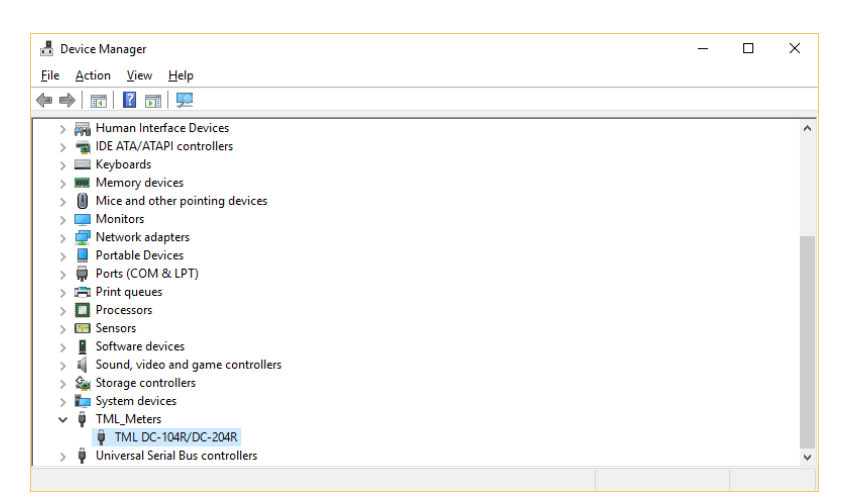

# 2.4 Uninstallation of This Software

This section explains how to uninstall the DC-7204v2.

### Uninstallation procedures

- ① Open [Control Panel]-[Programs]-[Uninstall a program].
- ② Select [DC-7204v2].

| → ~ ↑ 🐷 > C                 | ontrol Panel > Programs > Programs and Features         |                                   | ~ C          | Search Prog | grams and Featu  |
|-----------------------------|---------------------------------------------------------|-----------------------------------|--------------|-------------|------------------|
| Control Panel Home          | Uninstall or change a program                           |                                   |              |             |                  |
| View installed updates      | To uninstall a program select it from the list and then | click Uninstall Change or Repair. |              |             |                  |
| Turn Windows features on or |                                                         |                                   |              |             |                  |
| off                         | Organize 🔻 Uninstall                                    |                                   |              |             | ≣ -              |
|                             | Name                                                    | Publisher                         | Installed On | Size        | Version          |
|                             | @DC-7204v2                                              | Tokyo Measuring Instruments L     | 9/11/2024    |             | 2.0.0            |
|                             | C Microsoft Edge                                        | Microsoft Corporation             | 9/11/2024    |             | 128.0.2739.67    |
|                             | Microsoft Edge WebView2 Runtime                         | Microsoft Corporation             | 9/11/2024    |             | 128.0.2739.67    |
|                             | <ul> <li>Microsoft OneDrive</li> </ul>                  | Microsoft Corporation             | 9/11/2024    | 332 MB      | 24.166.0818.0003 |
|                             | Microsoft Update Health Tools                           | Microsoft Corporation             | 2/13/2024    | 1.02 MB     | 5.72.0.0         |
|                             | 劇 Microsoft Visual C++ 2015-2022 Redistributable (x64)  | Microsoft Corporation             | 1/10/2024    | 20.2 MB     | 14.32.31326.0    |
|                             | 👹 Microsoft Visual C++ 2015-2022 Redistributable (x86)  | Microsoft Corporation             | 1/10/2024    | 17.6 MB     | 14.32.31326.0    |
|                             | Nemote Desktop Connection                               | Microsoft Corporation             | 1/10/2024    |             |                  |
|                             | VMware Tools                                            | VMware, Inc.                      | 1/4/2023     | 96.0 MB     | 12.1.0.20219665  |
|                             | 💐 Windows Driver Package - Tokyo Measuring Instrume     | Tokyo Measuring Instruments L     | 9/11/2024    |             | 11/09/2018 4.1.0 |
|                             |                                                         |                                   |              |             |                  |
|                             |                                                         |                                   |              |             |                  |
|                             |                                                         |                                   |              |             |                  |

③ Click [Uninstall].

| Programs and Feature                         |                                                                                                    |                                                                                                    |                                                                                                    |                                                                                                    |                                                    | - 0                                                                                                    | > |
|----------------------------------------------|----------------------------------------------------------------------------------------------------|----------------------------------------------------------------------------------------------------|----------------------------------------------------------------------------------------------------|----------------------------------------------------------------------------------------------------|----------------------------------------------------|----------------------------------------------------------------------------------------------------|---|
| $\leftarrow \rightarrow \checkmark \uparrow$ | 😨 > Control Panel > Prog                                                                                                    | rams > Programs and Features                                                                                                    |                                                                                                    | ~ C                                                                                                    | Search Prog                                        | grams and Featu                                                                                                    | P |
| Control Panel Home                           | Uninstall d                                                                                                    | or change a program                                                                                                    |                                                                                                    |                                                                                                    |                                                    |                                                                                                    |   |
| View installed updates                       | To uninstall a                                                                                                    | program, select it from the list and then (                                                                                                    | click Uninstall, Change, or Repair.                                                                                                    |                                                                                                    |                                                    |                                                                                                    |   |
| Turn Windows features<br>off                 | on or<br>Organize 🔻 🛛                                                                                                    | Ininstall                                                                                                    |                                                                                                    |                                                                                                    |                                                    | ≣ -                                                                                                    |   |
|                                              | Name                                                                                                    | ^                                                                                                    | Publisher                                                                                                    | Installed On                                                                                                    | Size                                               | Version                                                                                                    |   |
|                                              | @ DC-7204v2                                                                                                    |                                                                                                    | Tokyo Measuring Instruments L                                                                                                    | 9/11/2024                                                                                                    |                                                    | 2.0.0                                                                                                    |   |
|                                              | © Microsoft Edg<br>→ Microsoft Cdg<br>→ Microsoft One<br>→ Microsoft Visu<br>→ Microsoft Visu<br>→ Microsoft Visu<br>→ Microsoft Visu<br>→ Remote Deskt<br>→ Windows Drive | e<br>WebView2 Runtime<br>Drive<br>Hat Health Tools<br>al C+- 2015-2022 Redistributable (x64)<br>al C+- 2015-2022 Redistributable (x66)<br>sp Connection<br>r Package - Tokyo Measuring Instrume | Microsoft Corporation<br>Microsoft Corporation<br>Microsoft Corporation<br>Microsoft Corporation<br>Microsoft Corporation<br>Microsoft Corporation<br>Microsoft Corporation<br>ViMeare. Inc.<br>Tokyo Measuring Instruments L | 9/11/2024<br>9/11/2024<br>9/11/2024<br>2/13/2024<br>1/10/2024<br>1/10/2024<br>1/10/2024<br>1/10/2024<br>1/4/2023<br>9/11/2024 | 332 MB<br>1.02 MB<br>20.2 MB<br>17.6 MB<br>96.0 MB | 128.0.2739.67<br>128.0.2739.67<br>24.166.0818.0003<br>5.72.0.0<br>14.32.31326.0<br>14.32.31326.0<br>12.1.0.20219665<br>11/09/2018 4.1.0. | 1 |
|                                              | Tok                                                                                                    | yo Measuring Instruments Laborator.                                                                                                    | Product version: 2.0.0<br>Help link: https://www.tr                                                                                                    | Suppo<br>ml.jp/e/                                                                                                    | ort link: https:/                                  | /www.tml.jp/e                                                                                                    |   |

④ A confirmation dialog box is displayed. Click the [Yes] button to complete the uninstallation.

| DC-7204v2 - InstallShield Wizard                                                   | $\times$ |
|------------------------------------------------------------------------------------|----------|
| Do you want to completely remove the selected application and all of its features? |          |
| Yes No                                                                             |          |